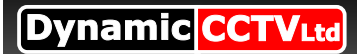

## How to upgrade the firmware on the EZHD DVR

## Firmware Uprage Process

If you wish to upgrade the firmware of your EZH DVR to a more up to date version please follow the steps bellow

You will need a PC, a blank USB memory stick (any size)and connection to the internet to complete the following

1, Before you begin you will need to download the Upgrade to your USB stick :

Technical Support - >Manuals & Software - >DVR - >DYNAMIC - >EZHD 4/8/16 - >Latest Firmware

2,Click the "Latest Firmware" link and when prompted save the file to your USB stick

**3**, Once downloaded locate this file on your USB stick and double click it, this will open up a new screen select "**Extract**"

**4**, Once the extraction process is complete remove your USB stick and insert it into the front USB slot in your EZHD DVR

**5**, Enter the onscreen menu of the DVR and select the first option labelled "SYSTEM" and then the first option again labelled "**VERSION**"

**6**, Once in the VERSION submenu you need to navigate to the last option labelled "**FIRMWARE UPGRADE VIA LOCAL DEVICE**" and press enter. The DVR will now check the USB stick for a valid firmware version, while this is happening the screen will read "**BUILDING LIST**" after a short wait the firmware version number will appear on screen with the word "NO" below it, you need to press **ENTER** to select it (it should start to flash) and press **UP** to change it to "**YES**" press **ENTER** once more to begin the upgrade. While upgrading you will see the "**UPGRADE IN PROCESS DO NOT POWER OFF OR REBOOT**" after a short wait the message will change to "**UPGRADE OK SYSTEM REBOOTING**" the unit will now reboot and be fully upgraded with the latest firmware.